手順1

エントリー完了後、記録証のJPEG・PDFデータを自分のフォルダにご準備の上、 大会HPトップの「マイページ」ボタンをクリック

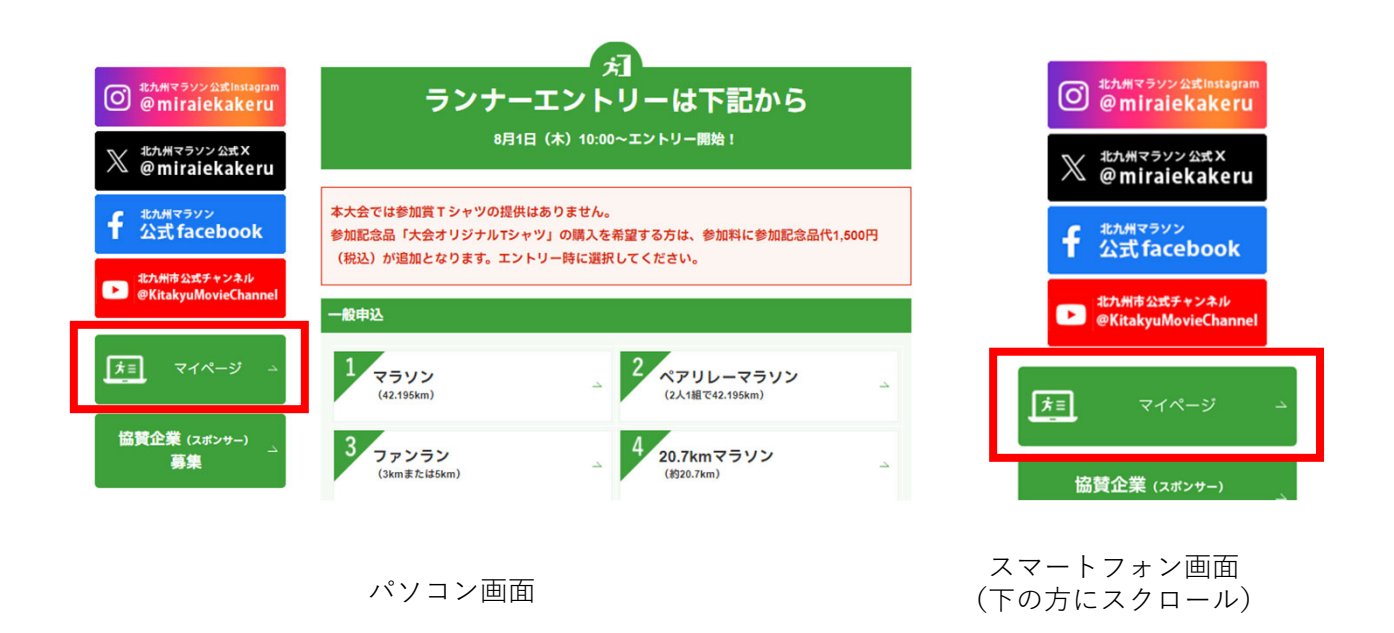

手順② 北九州マラソンスピードランナー枠のエントリーをしたRUNNETIDとPWを入力し、 マイページにログイン

|                                  | NETログイン                                                  |  |  |  |  |
|----------------------------------|----------------------------------------------------------|--|--|--|--|
|                                  |                                                          |  |  |  |  |
| ○ 外部サービスのアカウントでログイン/新規<br>会員登録 ⑦ | ○ すでにRUNNET会員の方<br>会員登録がお済みの方は、こちらよりログインしてくださ            |  |  |  |  |
| a Amazonアカウントでログイン               | ユーザーIDまたはメ<br>ールアドレス ⑦                                   |  |  |  |  |
| Facebookでログイン                    | パスワード ⑦                                                  |  |  |  |  |
| y Twitterでログイン                   |                                                          |  |  |  |  |
| G Googleで□クイン                    | ₽ ログイン                                                   |  |  |  |  |
| Yahooでログイン                       | <ul> <li>ユーザーIDまたはメールアドレス/パスワードを忘れた<br/>方はこちら</li> </ul> |  |  |  |  |

※すでにログインしている方は次の手順③へ

※ID、PWを忘れた人はこちらから https://runnet.jp/reminderAction.do

# 手順③

## ログイン後ページを下の方までスクロールしていただき「抽選申込済み大会一覧」の氏名部分に 表示されている青い「アップロード」ボタンをクリック

| エントリー完了                                                                                  | 入金が確認できた状態を表しま                                                                                                    | च.                                                   |                                            |                                                                               |                               |                                         |
|------------------------------------------------------------------------------------------|----------------------------------------------------------------------------------------------------|------------------------------------------------------|--------------------------------------------|-------------------------------------------------------------------------------|-------------------------------|-----------------------------------------|
| 未入金                                                                                      | 支払方法によっては、5営業日<br>すのでご注意ください。ご入金#                                                                                                    | まどかかる場合もあります。ま<br>が完了しませんと当該大会に                      | まだ入金されていない状態<br>参加することができません               | を表します。入金期限ま<br>。                                                              | でにお支払いがっ                      | 必要となりま                                  |
| 無効                                                                                       | 入金期限が過ぎたエントリーは                                                                                                    | 無効となります。受付期間内                                        | であれば再度エントリー可                               | 能です。                                                                          |                               |                                         |
| 抽彈申认済み大学                                                                                 | è→ <b></b>                                                                                                    |                                                      |                                            |                                                                               |                               |                                         |
| 抽選の結果当選しま                                                                                | したら、ステータスの「当選」を                                                                                                    | クリックし、詳細を確認の上                                        | 、参加料を入金してくださ                               | ųγ.                                                                           |                               |                                         |
| 参加料のご入金が多                                                                                | 宅了しませんと大会に参加でき                                                                                                    | ません。                                                 |                                            |                                                                               |                               |                                         |
| 当選し入金方法が研                                                                                | WEEした場合には、上部の「エン<br>s状況に関わらず、抽弾大会一                                                                                                    | トリー済み大会一覧」にも<br>暫に大会開催日まで表示。                         | 表示されます。<br>されます。                           |                                                                               |                               |                                         |
| 参加料の入金手続き                                                                                | きについて<br>きについて                                                                                                    | 960 - 7 CAUTUR LI & C 1201 (C                        |                                            |                                                                               |                               |                                         |
|                                                                                          |                                                                                                    |                                                      |                                            |                                                                               |                               |                                         |
| 大会開催日                                                                                    | 大会名                                                                                                    | 氏名                                                   | 距離·表彰種目                                    | 受付日                                                                           | エントリー種別                       | ステータス                                   |
|                                                                                          |                                                                                                    |                                                      |                                            |                                                                               |                               |                                         |
| 2025年<br>2月16日                                                                           | 北九州マラソン<br><b>2025</b>                                                                                                    |                                                      | 42.195km 一般の部<br>男子                        | 2024年8月1日<br>0000000000                                                       | 個人                            | 抽選待ち                                    |
| <b>2025</b> 年<br>2月16日<br>2022年<br>2月20日                                                 | 北九州マラソン<br>2025<br>30K                                                                                                    | フンナーズ 太郎                                             | 42.195km 一般の部<br>男子<br>42.195km 一般の部<br>男子 | 2024年8月1日           00000000000           2021年9月1日           000000036089136 | 個人<br>個人                      | <ul> <li>抽選待ち</li> <li>抽選待ち</li> </ul>  |
| <b>2025</b> 年<br>2月16日<br>2022年<br>2月20日                                                 | 北九州マラソン<br>2025<br>30K                                                                                                    | アップロード<br>アップロード                                     | 42.195km 一般の部<br>男子<br>42.195km 一般の部<br>男子 | 2024年8月1日           0000000000           2021年9月1日           00000036089136   |                               | 抽選特ち<br>抽選特ち<br>もっと見る(2                 |
| 2025年<br>2月16日<br>2022年<br>2月20日<br>申込状況は以下                                              | <ul> <li>北九州マラソン<br/>2025</li> <li>30K</li> <li>のアイコンで表示されます。</li> </ul>                                                                                                    | アップロード<br>アップロード                                     | 42.195km 一般の部<br>男子<br>42.195km 一般の部<br>男子 | 2024年8月1日<br>0000000000<br>2021年9月1日<br>00000036089136                        | 個人<br>個人                      | <u>抽選持ち</u><br><u>抽選待ち</u><br>もっと見る(2   |
| 2025年<br>2月16日<br>2022年<br>2月20日                                                         | 北九州マラソン<br>2025<br>30K<br>のアイコンで表示されます。                                                                                                    | アップロード<br>ランナーズ 太郎                                   | 42.195km 一般の部<br>男子<br>42.195km 一般の部<br>男子 | 2024年8月1日<br>0000000000<br>2021年9月1日<br>00000036089136                        |                               | <u>抽選待ち</u><br><u>抽選待ち</u><br>) もっと見る(2 |
| 2025年<br>2月16日<br>2022年<br>2月20日                                                         | <ul> <li>北九州マラソン<br/>2025</li> <li>30K</li> <li>のアイコンで表示されます。</li> <li>抽盪待ちの状態を表します。</li> </ul>                                                                                           | フッフロード<br>アッフロード<br>ランナーズ 太郎                         | 42.195km 一般の部<br>男子<br>42.195km 一般の部<br>男子 | 2024年8月1日<br>0000000000<br>2021年9月1日<br>00000036089136                        |                               | <u>抽選待ち</u><br><u>抽選待ち</u><br>)もっと見る(2  |
| 2025年<br>2月16日<br>2022年<br>2月20日                                                         | <ul> <li>北九州マラソン<br/>2025</li> <li>30K</li> <li>のアイコンで表示されます。</li> <li>抽選待ちの状態を表します。</li> <li>当選です。まだ参加特が入金さ</li> </ul>                                                                   | アッフロード<br>ランナーズ 太郎<br>れていない状態を表します。                  | 42.195km 一般の部<br>男子<br>42.195km 一般の部<br>男子 | 2024年8月1日<br>0000000000<br>2021年9月1日<br>00000036089136                        |                               | 推選特ち<br>推選特ち                            |
| 2025年<br>2月16日<br>2022年<br>2月20日                                                         | 北九州マラソン       2025       30K       のアイコンで表示されます。       抽選待ちの状態を表します。       当選です。まだ参加料の入金が完ご       当選です。参加料の入金が完ご                                                                          | アッフロード<br>ランナーズ 太郎<br>れていない状態を表します。                  | 42.195km 一般の部<br>男子<br>42.195km 一般の部<br>男子 | 2024年8月1日<br>000000000<br>2021年9月1日<br>00000036089136                         |                               | <u>精選特5</u><br><u>精選特5</u><br>あっと見る(2   |
| 2025年<br>2月16日<br>2022年<br>2月20日                                                         | 北九州マラソン       2025       30K       のアイコンで表示されます。       抽選待ちの状態を表します。       当選です。まだ参加料の入金が完ご       発生なから落環です。                                                                              | アッフロード<br>ランナーズ 太郎<br>れていない状態を表します。                  | 42.195km 一般の部<br>男子<br>42.195km 一般の部<br>男子 | 2024年8月1日<br>000000000<br>2021年9月1日<br>00000036089136                         |                               | <u>抽選特ち</u><br><u>抽選待ち</u><br>(もっと見る(21 |
| 2025年<br>2月16日<br>2022日<br>申込状況は以下<br>修選(体入金)<br>(第選(体入金)<br>(第選(本入金))<br>(第選)<br>第選(第3) | <ul> <li>北九州マラソン<br/>2025</li> <li>30K</li> <li>あてコンで表示されます。</li> <li>油燈待ちの状態を表します。</li> <li>当燈です。まだ参加料が入金さ</li> <li>当燈です。参加料が入金さ</li> <li>当燈です。参加料が入金さ</li> <li>当燈です。参加料の入金で、</li> </ul> | フッフロード<br>ランナーズ 太郎<br>れていない状態を表します。<br>れていない状態を表します。 | 42.195km 一般の部<br>男子<br>42.195km 一般の部<br>男子 | 2024年8月1日<br>0000000000<br>2021年9月1日<br>00000036089136                        | <b>8</b> .<br><b>8</b> .<br>F | <u>施選持ち</u><br><u>施選持ち</u><br>しもっと見る(2  |

#### 手順④

「編集する」ボタンをクリック

#### ※記録証提出締切日以降は「編集する」ボタンは表示されません。 ※一定期間を過ぎると登録済みの画像は削除されます。

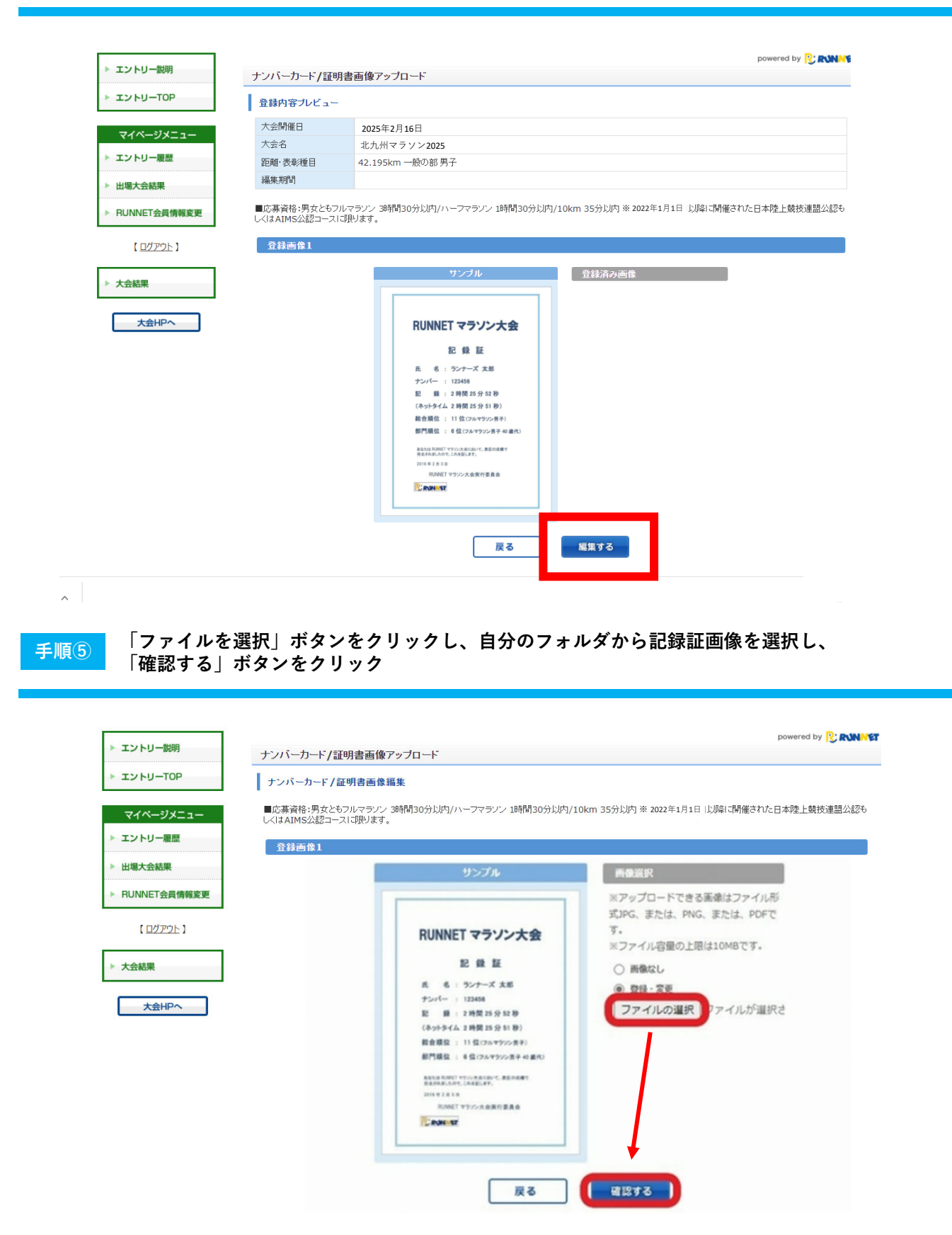

### <u>手順⑥</u>選択した記録証画像が表示されるので、問題なければ「登録する」をボタンをクリック

|                                   | ナンハーカード/証明書画像アップロード                                                                                                    |
|-----------------------------------|----------------------------------------------------------------------------------------------------|
| エントリーTOP                          | 登錄內容確認                                                                                                    |
| マイページメニュー                         | ■広募資格:男女ともフルマラソン 3時間30分以内/ハーフマラソン 1時間30分以内/10km 35分以内 ※2022年1月1日 以降に開催された日本陸上競技連盟公式<br>しくはAIMS公認コースに限ります。アップロードできる画像のファイル形式は3PEGでファイルサイズは3MBが上限です。 |
| エントリー履歴                           | 登録画像1                                                                                                    |
| 出場大会結果                            | 以下の画像、テキストを登録します。よろしいですか。                                                                                                    |
| RUNNET会員情報変更                      | サンブル                                                                                                    |
| 【 <u>ログアウト</u> 】<br>大会結果<br>大会HPへ | <section-header></section-header>                                                                                                    |

### 手順⑦

## 登録済み画像に選択した画像が表示されていれば、アップロード完了!

| ▶ エントリーTOP       | 登録内容プレビュー                                                                                                    |                                                                                                  |  |  |  |
|------------------|----------------------------------------------------------------------------------------------------|--------------------------------------------------------------------------------------------------|--|--|--|
|                  | 大会開催日                                                                                                    | 2025年2月16日                                                                                       |  |  |  |
| V1//->>==-       | 大会名                                                                                                    | 北九州マラソン2025                                                                                      |  |  |  |
| ▶ エントリー履歴        | 距離·表彰種目                                                                                                    | 42.195km 一般の部 男子                                                                                 |  |  |  |
| ▶ 出場大会結果         | 編集期間                                                                                                    |                                                                                                  |  |  |  |
| 【 <u>ロガアウト</u> 】 | C <i↓aimsz222→21< th=""><th>CLUXジ&amp; 9。アップロート Cさる画像の ブイイルゲエムJIPEG C ブイル ツイ Ali SIMED 小型東で9。</th></i↓aimsz222→21<> | CLUXジ& 9。アップロート Cさる画像の ブイイルゲエムJIPEG C ブイル ツイ Ali SIMED 小型東で9。                                    |  |  |  |
| ▶ 大会結果<br>大会HPへ  |                                                                                                    | サンプル<br>音録済み通過<br>RUNNETマランン大会<br>起 録 歴<br>氏 氏 : ?ンナーズ 太郎<br>?ンパー: 12345<br>逆 : 単 : 24時23 91 19) |  |  |  |

※選択した画像を変更したい場合は、記録証提出締切日までは再度「編集する」ボタンを クリックし、画像を変更、再登録ができます。